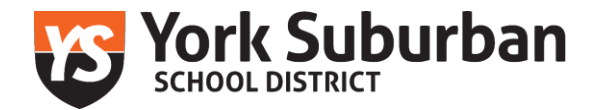

## PA State Police Criminal History Clearance: How to obtain your clearance

The PS State Police have established a web-based computer/online application where results are often received immediately. If results are not immediately received, please note the following:

- If you provide your e-mail address in the application, PATCH will send messages stating:
  - The clearance request was received; and
  - When your clearance results are completed and ready to be reviewed and printed.
- Result may take as long as 7 days

## Cost: Free

Clearance renewal: this clearance will need to be renewed every *five years* 

Follow the steps below to complete the PATCH application:

- Step one: <u>PA State Police Criminal History</u> Clearance (ctrl + click to follow link)
- Step two: select "new volunteer record check"
- Step three: review terms of conditions, selecting "accept" will move you forward with the application
- Step four: select "individual request" for requester details
- Step five: select "Volunteer" for reason for request
  - Complete all required fields
  - Select "next'
  - Review requester information
  - Once this step is completed, you will be prompted to submit

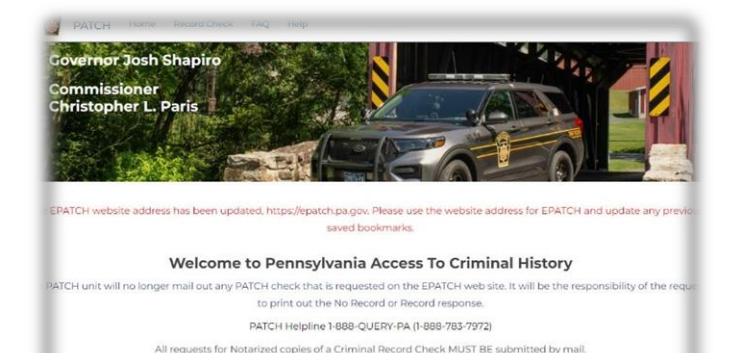

As stated above, you will receive an e-mail (at the address you entered as apart of the application) identifying when your results are received. If you are brought to a screen that says "**record check details**", please scroll to the bottom of the page and click "**certification form**". The response to criminal record check will appear and will include a watermarked seal. Employees are responsible for submitting results to YSSD.